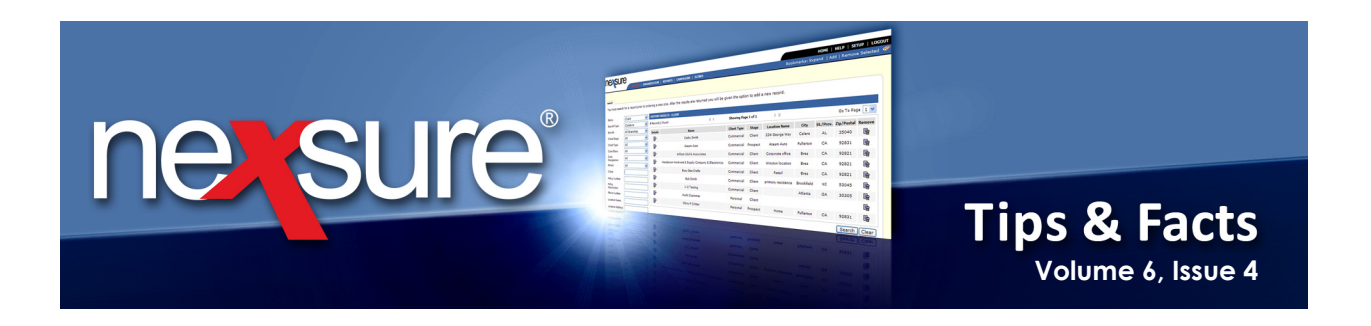

## **IN THIS ISSUE**

\* Tips for Quick Navigation from the Search Screen for Clients

# Tips for Quick Navigation from the Search Screen for Clients

This document shows how to access some shortcuts found on the client Search screen.

Locate the client from **SEARCH** and instead of clicking the **Details**  $\clubsuit$  icon to display the **card** file tab, right-click on the **Details**  $\clubsuit$  icon to display available quick links (context tools).

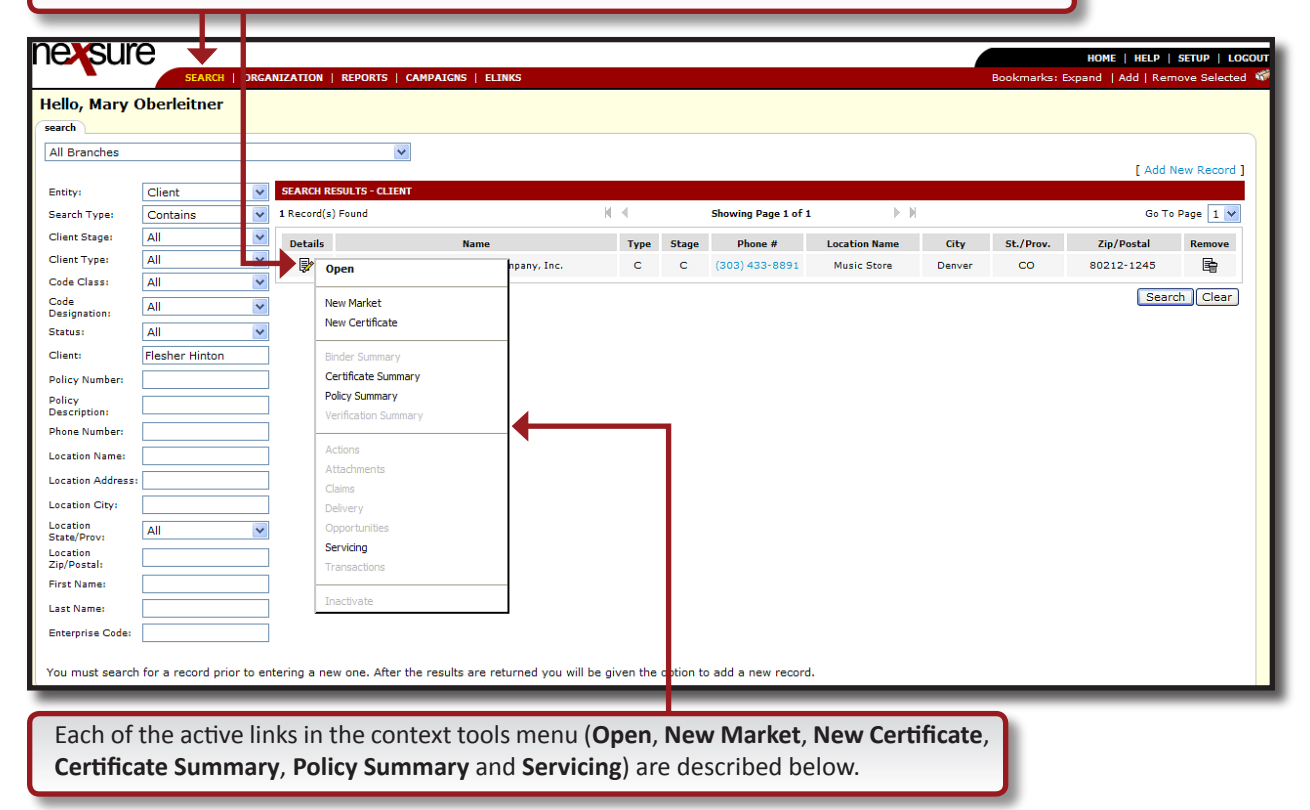

**X**Dimensional<sup>®</sup>

© 2010 XDimensional Technologies, Inc. All Rights Reserved. Any unauthorized reproduction of this document is prohibited. XDimensional Technologies, Inc. assumes no liability for any issues resulting from the installation of files detailed in this document. XDimensional Technologies is a registered trademark of XDimensional Technologies, Inc. All trademarks or registered trademarks are the property of their respective companies. This document and the information it contains may constitute a trade secret of XDimensional Technologies, Inc. and may not be reproduced or disclosed to non-authorized users without the prior written permission of XDimensional Technologies, Inc. Permitted reproductions, in whole or in part, shall bear this notice.

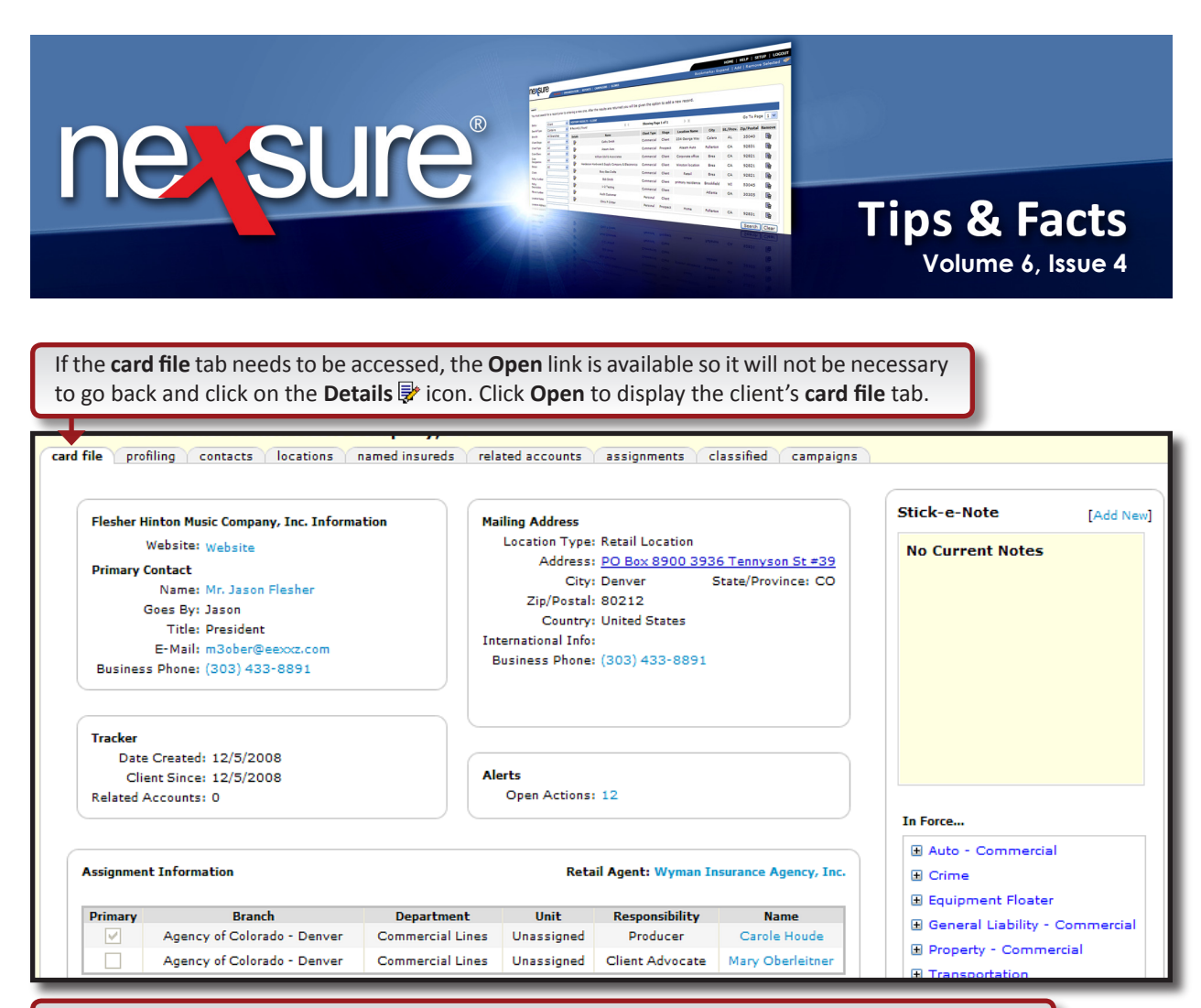

If a new marketing record needs to be added to an existing record and it is known that the record has not been added, clicking **New Market** streamlines the add new marketing record process by creating the header, adding the Annotation Action and displaying the **New Application Selection** window all with one click instead of four clicks when beginning by just clicking on the client's **Details** is icon.

| Billing  | Co:                      |            | Unassigned       |                                | V Dode:               | Ne                                                             | w v                |                 |
|----------|--------------------------|------------|------------------|--------------------------------|-----------------------|----------------------------------------------------------------|--------------------|-----------------|
| Policy N | olicy Number: Unassigned |            | Attps://nexweb26 | 6.nexsure.com/ - New Applicati | on - Mi 🔳 🗖 🔯         |                                                                |                    |                 |
| Policy F | escription:              |            | onacoignea       |                                |                       |                                                                |                    |                 |
|          | List                     | Rate       | L                | Bridge                         | New Application Se    | election                                                       | nevsure            | Changes         |
| Actions: |                          |            |                  |                                | incui rippincuiton di |                                                                |                    |                 |
| Details  | Topic                    | Туре       | Status           |                                |                       |                                                                |                    |                 |
| <b>*</b> | Marketing                | Annotation | Closed           | Process new r                  | Form Standard:        | All                                                            | ~                  |                 |
|          |                          |            |                  |                                | State:                | Colorado                                                       | *                  | dd Application] |
|          |                          |            |                  | Please click '                 | Type:                 | Commercial Lines                                               | ~                  |                 |
|          |                          |            |                  |                                | Lines of Business:    | Advertising/Media Liability                                    | *                  |                 |
|          |                          |            |                  |                                | Available Applicatio  | ons:                                                           |                    |                 |
|          |                          |            |                  |                                | Advertising/Media     | a Liability                                                    |                    |                 |
|          |                          |            |                  |                                |                       |                                                                |                    |                 |
|          |                          |            |                  |                                |                       |                                                                |                    |                 |
|          |                          |            |                  |                                | L.                    |                                                                |                    |                 |
|          |                          |            |                  |                                | Description:Adverti   | sing/media clability (OWN, 125, 12                             | .0]                |                 |
|          |                          |            |                  |                                |                       | Nexsure Application Helper                                     |                    |                 |
|          |                          |            |                  |                                | Basic P               | re-fill: Producer and Applicant Info                           | rmation prefilled. |                 |
|          |                          |            |                  |                                | O Pre-fill f          | rom other application: Producer, A<br>policy detail prefilled. | pplicant and other |                 |
|          |                          |            |                  |                                | 0                     | Blank Application: Nothing pre                                 | filled.            |                 |
|          |                          |            |                  |                                |                       |                                                                |                    |                 |
|          |                          |            |                  |                                |                       |                                                                | Next Cancel        |                 |
|          |                          |            |                  |                                |                       |                                                                |                    |                 |
|          |                          |            |                  |                                |                       |                                                                |                    |                 |
|          |                          |            |                  |                                | 1                     |                                                                |                    |                 |

#### 

#### April, 2010

© 2010 XDimensional Technologies, Inc. All Rights Reserved. Any unauthorized reproduction of this document is prohibited. XDimensional Technologies, Inc. assumes no liability for any issues resulting from the installation of files detailed in this document. XDimensional Technologies is a registered trademark of XDimensional Technologies, Inc. All trademarks or registered trademarks are the property of their respective companies. This document and the information it contains may constitute a trade secret of XDimensional Technologies, Inc. and may not be reproduced or disclosed to non-authorized users without the prior written permission of XDimensional Technologies, Inc. Permitted reproductions, in whole or in part, shall bear this notice.

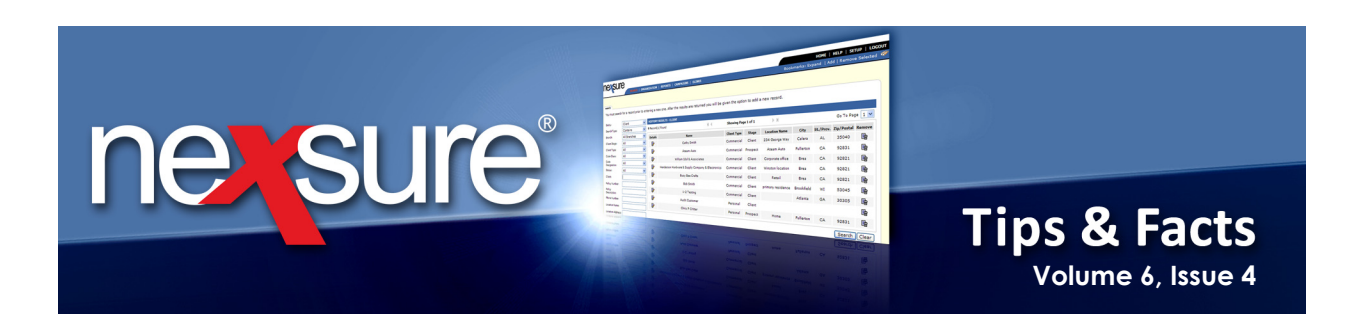

Need to add a new certificate in a hurry? Clicking **New Certificate** will save four clicks by displaying the **New Certificate of Insurance** screen where the certificate details are completed.

| nexsure                                                                                                    |                             |
|----------------------------------------------------------------------------------------------------|-----------------------------|
| SEARCH   ORGANIZATION   REPORTS   CAMPAIGNS   ELINKS                                                                               |                             |
| CLIENT PF OFILE   OPPORTUNITIES   MARKETING   POLICIES   CLAIMS   SERVICING   ATTACHMENTS   ACTIONS   TRAN                         | SACTIONS   DELIVERY   T-LOG |
| Client Name: Flesher Hinton Music Company, Inc.                                                                                    |                             |
| New Certificate of Insurance                                                                                                    | [Next]                      |
| Certificate Selection                                                                                                    |                             |
| To create a Certificate of Insurance complete the information in the fields below. After the information is entered, press [Next]. |                             |
| Select the type of Certificate to create.                                                                                          |                             |
| ACORD 24 Certificate of Property Insurance 24 1-95                                                                                 |                             |
| Insured Name                                                                                                    |                             |
| Select the Insured Name that is to appear on the certificate.                                                                      |                             |
| Flesher Hinton Music Company, Inc.                                                                                                 |                             |
| Authorized Representative Signature                                                                                                |                             |
| Select the Authorized Representative Signature that is to appear on the certificate.                                               |                             |
| Carole Houde                                                                                                    |                             |
| Description (optional)                                                                                                    |                             |
|                                                                                                    |                             |
|                                                                                                    |                             |

Need to look for a certificate already created? Click **Certificate Summary** to display the **Certificate Summary** screen. This will save two clicks using the normal path of beginning by clicking on the client **Details F** icon.

| nexsur           | e                   |                               |                                                          |                           |                |             | но                    | ME   HELP   SE          | TUP   LOGOUT    |
|------------------|---------------------|-------------------------------|----------------------------------------------------------|---------------------------|----------------|-------------|-----------------------|-------------------------|-----------------|
|                  | SEARCH   OR         | GANIZAT ON   REPORTS          | CAMPAIGNS   ELINKS                                       |                           |                |             | Bookmarks: Expand     | Add   Remov             | e Selected 🛛 🌮  |
| CLIENT PROFILE   | OPPORTUNITIES       | MARKETIN ;   POLICIES         | CLAIMS   SERVICING   ATTACHMENTS                         | G   ACTIONS   TRANSACTION | DNS   DELIVERY | T-LOG       |                       |                         |                 |
| Client Name: F   | lesher Hinton Mu    | sic Company, Inc.             |                                                          |                           |                |             |                       | Commer                  | cial Account    |
| policies history | certificates binder | s verifications summar        | y of insurance                                           |                           |                |             |                       |                         |                 |
| Current View: C  | ertificates 💌       |                               | K € Showing page                                         | gelof1 ▶∭ Page            | 1 🗸            |             |                       | I                       | Filters: [Show] |
| Details          | Cert No I           | Named Insured                 | Form                                                     | Description               | # Holders      | Date Posted | Cert Status<br>Posted | Original<br>Certificate | Remove          |
| ₽                | 40 Flesher          | Hinton Music Company,<br>Inc. | Certificate of Liability Insurance<br>with Disclaimer 25 |                           | 6              | 3/11/2009   | Active                |                         | F               |

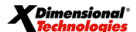

© 2010 XDimensional Technologies, Inc. All Rights Reserved. Any unauthorized reproduction of this document is prohibited. XDimensional Technologies, Inc. assumes no liability for any issues resulting from the installation of files detailed in this document. XDimensional Technologies is a registered trademark of XDimensional Technologies, Inc. All trademarks or registered trademarks are the property of their respective companies. This document and the information it contains may constitute a trade servet of XDimensional Technologies, Inc. and may not be reproduced or disclosed to non-authorized users without the prior written permission of XDimensional Technologies, Inc. Permitted reproductions, in whole or in part, shall bear this notice.

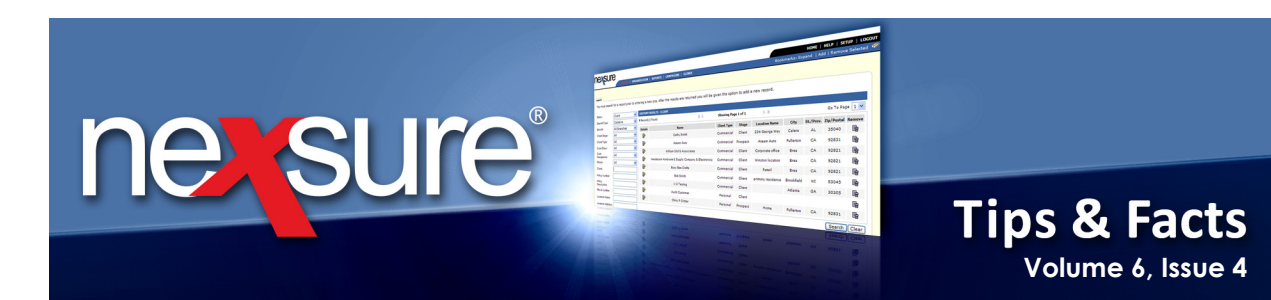

### Quickly access the Policy Summary screen by clicking Policy Summary.

| essure            |                                     |                                   |                          |                   |                                         | HOME   HELP   SETUP   LOGO                                              |
|-------------------|-------------------------------------|-----------------------------------|--------------------------|-------------------|-----------------------------------------|-------------------------------------------------------------------------|
|                   | SEARCH   ORGANIZAT ON               | I   REPORTS   CAMPAIGNS   EL      | INKS                     |                   |                                         | Bookmarks: Expand   Add   Remove Selected                               |
| ent Name: Eles    | her Hinton Music Corn               | any. Inc.                         | CING ATTACHMENT          | S ACTIONS   TRAN  | SACITONS   DELIVERY   T-LOG             | Commercial Accou                                                        |
| icies history ce  | ertificates binders verificati      | ons summary of insurance          |                          |                   |                                         |                                                                         |
| Always Show Act   | ive 🔶                               |                                   | I Showing                | Page 1 of 1 🕨 🕅   | 1 🗸                                     | [ Expand All ] Filters: [ Show ]                                        |
| Show/<br>Hide     | Policy Number<br>Policy Description | Policy Type<br>Line of Business   | Policy<br>Term           | Status<br>Mode    | Annualized Premium<br>Estimated Premium | Billing Carrier<br>Issuing Carrier                                      |
| s 🖻 🛙 🚳           | PR-989898<br>Commercial Property    | Monoline<br>Property - Commercial | 07/01/2009<br>07/01/2010 | In Force<br>Renew | \$270.77 A<br>\$0.00 A                  | Hartford Insurance Group<br>Hartford Casualty Insurance                 |
| s 🖻 E 🥸           | TR-900000<br>Transportation         | Monoline<br>Transportation        | 08/04/2009<br>08/04/2010 | In Force<br>New   | \$2,530.00 A<br>\$2,500.00 A            | ACE USA<br>ACE Insurance Company of the Midwest                         |
| s 🖗 E 🚳           | T-i8990890<br>Transportation        | Monoline<br>Transportation        | 08/04/2009<br>08/04/2010 | In Force<br>New   | \$0.00 A<br>\$0.00 A                    | Chubb Group of Insurance Companies<br>Chubb Indemnity Insurance Company |
| s 🖻 🛙 🕲           | EQ-98000<br>Equipment Floater       | Monoline<br>Equipment Floater     | 11/17/2009<br>11/17/2010 | In Force<br>New   | \$0.00 A<br>\$500.00 A                  | Chubb Group of Insurance Companies<br>Chubb Indemnity Insurance Company |
| * 🛃 🛙 🖗           | CPP876000-1<br>2008 Pckg Policy     | Package                           | 12/22/2009<br>12/22/2010 | In Force<br>Renew | \$7,000.00 A<br>\$7,000.00 A            | Hartford Insurance Group<br>Hartford Casualty Insurance                 |
| Package Includes: | General Liability - Commercia       | l, Property - Commercial          |                          |                   |                                         |                                                                         |
| s 🖗 E 🚳           | AU-900000<br>Sales Vehicles         | Monoline<br>Auto - Commercial     | 03/03/2010<br>03/03/2011 | In Force<br>Renew | \$0.00 A<br>\$0.00 A                    | Hartford Insurance Group<br>Hartford Casualty Insurance                 |
| * 🖻 🕼             | CRIME-9890890<br>Crime              | Monoline<br>Crime                 | 05/25/2010               | Rewritten<br>New  | \$5,000.00 A<br>\$5,000.00 A            | Chubb Group of Insurance Companies<br>Chubb Indemnity Insurance Company |

To service the policy quickly, click Servicing to access the servicing tab.

| neveure                        |                                                        |                                                                                                    |                                                                             |  |  |  |  |
|--------------------------------|--------------------------------------------------------|----------------------------------------------------------------------------------------------------|-----------------------------------------------------------------------------|--|--|--|--|
| SEARCH                         | ORGANIZATION   RE                                      | PORTS   CAMPAIGNS   ELINKS                                                                                                    | HOME   HELP   SETUP   LOGOUT<br>Bookmarks: Expand   Add   Remove Selected 💞 |  |  |  |  |
| CLIENT PROFILE   OPPORTUNITIES | 5   MARKETING   POL                                    | ICIES   CLAIMS   SERVICING   ATTACHMENTS   ACTIONS   TRANSACTIONS   DELIVERY   T-LOG                                                                                                    |                                                                             |  |  |  |  |
| Client Name: F esher Hintor    | n Music Company,                                       | Inc.                                                                                                    | Commercial Account                                                          |  |  |  |  |
| servicing                      |                                                        |                                                                                                    |                                                                             |  |  |  |  |
| Services                       | This option is used to                                 | create new or remarket submissions.                                                                                                    | Create Marketing                                                            |  |  |  |  |
| Marketing                      |                                                        |                                                                                                    |                                                                             |  |  |  |  |
| Market Analysis                |                                                        | Enter the desired effective date of the new policy: 04/13/2010                                                                                                    |                                                                             |  |  |  |  |
| Binders                        |                                                        | Enter a brief description of the marketing record: Process new marketing application.                                                                                                    |                                                                             |  |  |  |  |
| Edit                           |                                                        | Note: This information will populate the action method for the section of the section of the sec | tion description field.                                                     |  |  |  |  |
| Endorsement                    |                                                        | Process new marketing application.                                                                                                    |                                                                             |  |  |  |  |
| Renewal                        | Market: 💿 New line o                                   | f business O Existing line of business                                                                                                    |                                                                             |  |  |  |  |
| Cancellation                   | Form Standard:                                         | ACORD                                                                                                    |                                                                             |  |  |  |  |
| Claim                          | State:                                                 | Colorado                                                                                                    |                                                                             |  |  |  |  |
| Audit                          | Type:                                                  | Commercial Lines                                                                                                    |                                                                             |  |  |  |  |
| New Certificate(s)             | Available Applications:                                | Applications Selected:                                                                                                    |                                                                             |  |  |  |  |
| Renewal Certificate(s)         | Aircraft - Commercial                                  |                                                                                                    |                                                                             |  |  |  |  |
| Verification(s)                | Verification(s) Aircraft - Industrial Aid              |                                                                                                    |                                                                             |  |  |  |  |
| ·                              | Aircraft - Pleasure &<br>Airport and FBO<br>Apartments | Business                                                                                                    |                                                                             |  |  |  |  |

Note: To be added later are **Binder Summary**, **Verification Summary**, **Actions**, **Attachments**, **Claims**, **Delivery**, **Opportunities**, **Transactions** and the ability to inactivate a client.

**X**Dimensional<sup>®</sup>

© 2010 XDimensional Technologies, Inc. All Rights Reserved. Any unauthorized reproduction of this document is prohibited. XDimensional Technologies, Inc. assumes no liability for any issues resulting from the installation of files detailed in this document. XDimensional Technologies is a registered trademark of XDimensional Technologies, Inc. All trademarks or registered trademarks are the property of their respective companies. This document and the information it contains may constitute a trade servet of XDimensional Technologies, Inc. and may not be reproduced or disclosed to non-authorized users without the prior written permission of XDimensional Technologies, Inc. Permitted reproductions, in whole or in part, shall bear this notice.